## Get started with Coala®

Instruction for first time users prescribed with Coala Heart Monitor

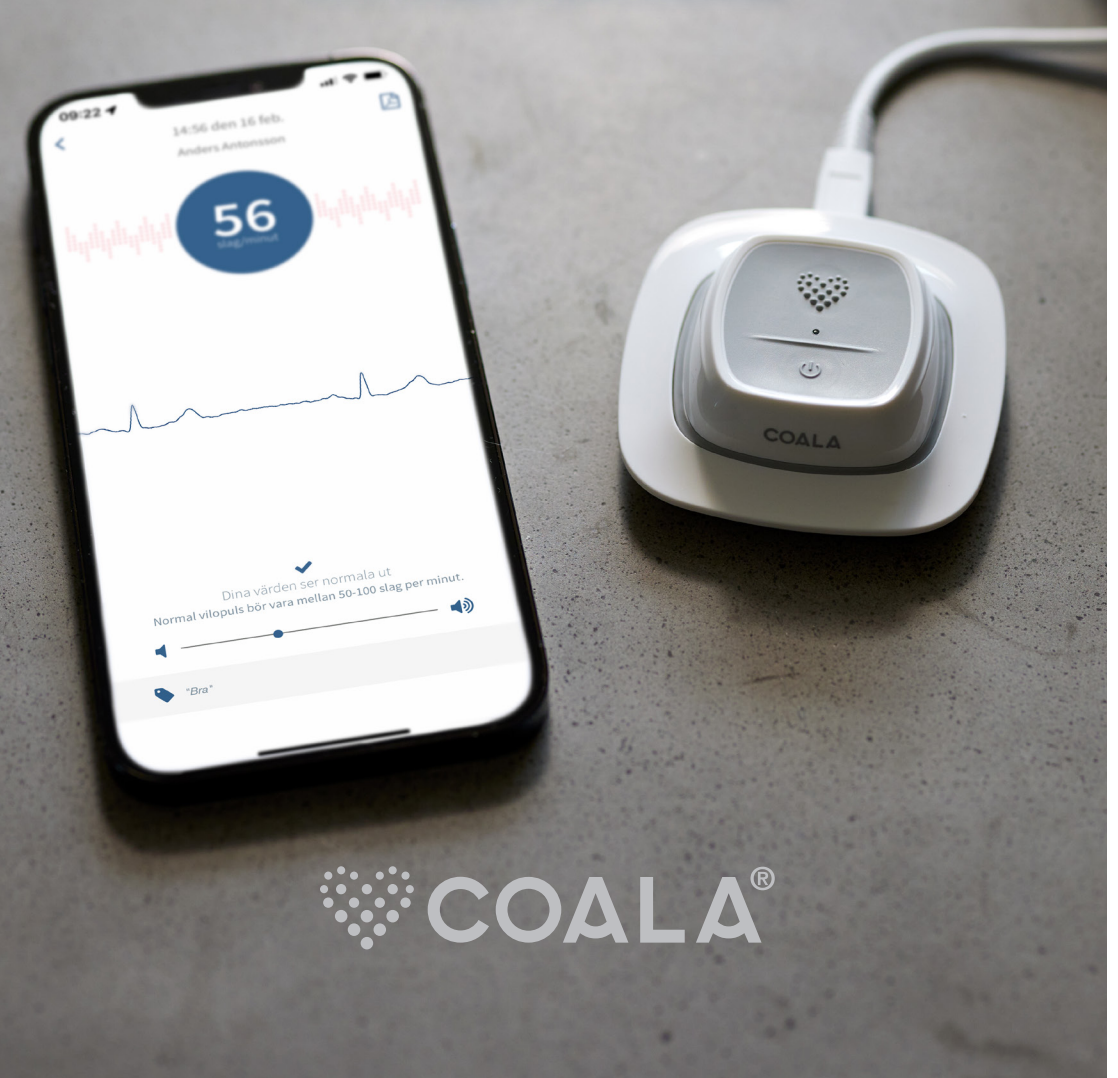

## **Connection and login**

Download the Coala App from App Store (iPhone) or Google Play (Android) depending on your smartphone.

Go to **Settings** on your smartphone and make sure Bluetooth is activated.

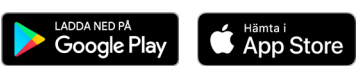

| 09:06                             | all 🗢 🖬                                 |
|-----------------------------------|-----------------------------------------|
| Settings                          | Bluetooth                               |
| Bluetooth                         |                                         |
| Now discover                      | able as "Coala iPhone".                 |
| OTHER DEVIC                       | ES 🔆                                    |
| To pair an Appl<br>Apple Watch ap | e Watch with your iPhone, go to the op. |

#### **PLEASE NOTE!**

If you previously had a Coala connected to your phone, this must be removed from the Bluetooth settings **before** a new device is connected and **before** the Coala app is started (or the Coala App needs to be restarted when the old device has been removed).

**COALA** Region: Europe I give my consent to the use of my personal data want to read more about terms of us Forgot my login details /isit www.coalalife.com to subscribe f

Log in using the email and password provided by your healthcare professional. Ensure the correct region is selected. Check the box: "I agree and accept Coala's user and privacy terms". To read the terms click on the text. Press: "Log in" when you are ready.

device.

succession.

5 (1).

Wait until your device becomes visible in the list of accessories (it might take a few seconds) and select the Coala in the list (4) to finish pairing the

device. When the Coala is connected, the large circle in the app turns blue.

Before you are able to record measurements with the Coala and Coala App you will be required to enter health data to your personal profile. Follow the on screen instructions in the Coala App and enter sex, length, weight, medication, smoking habits, pacemaker or other implanted

Make sure the Coala is removed from the charging station and then power on the Coala by briefly pressing the Power button on top of the device. Your Coala should now be blinking green in rapid

•••• U)

In the Coala App press 'Connect my Coala now'

Select 'My Coala is powered on' (2). Tryck på 'Show the list with devices' (3).

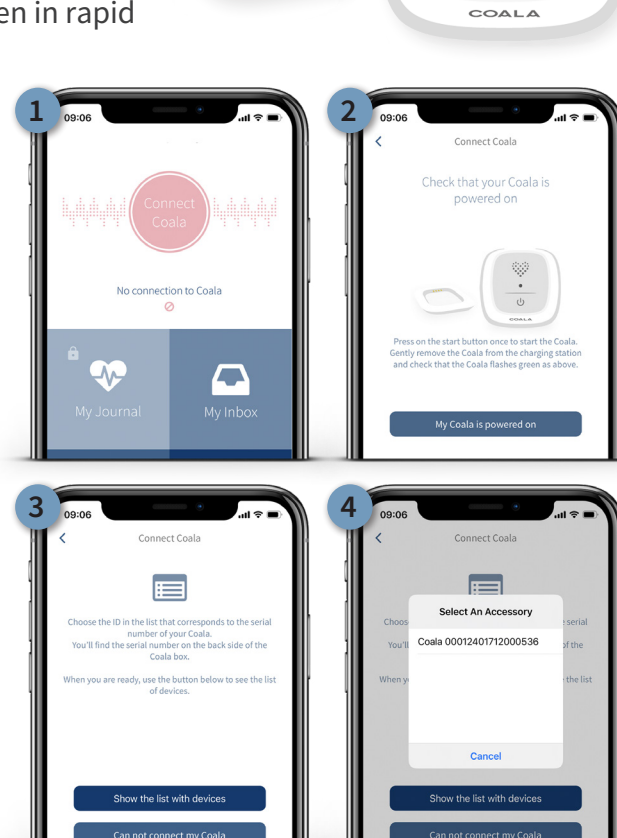

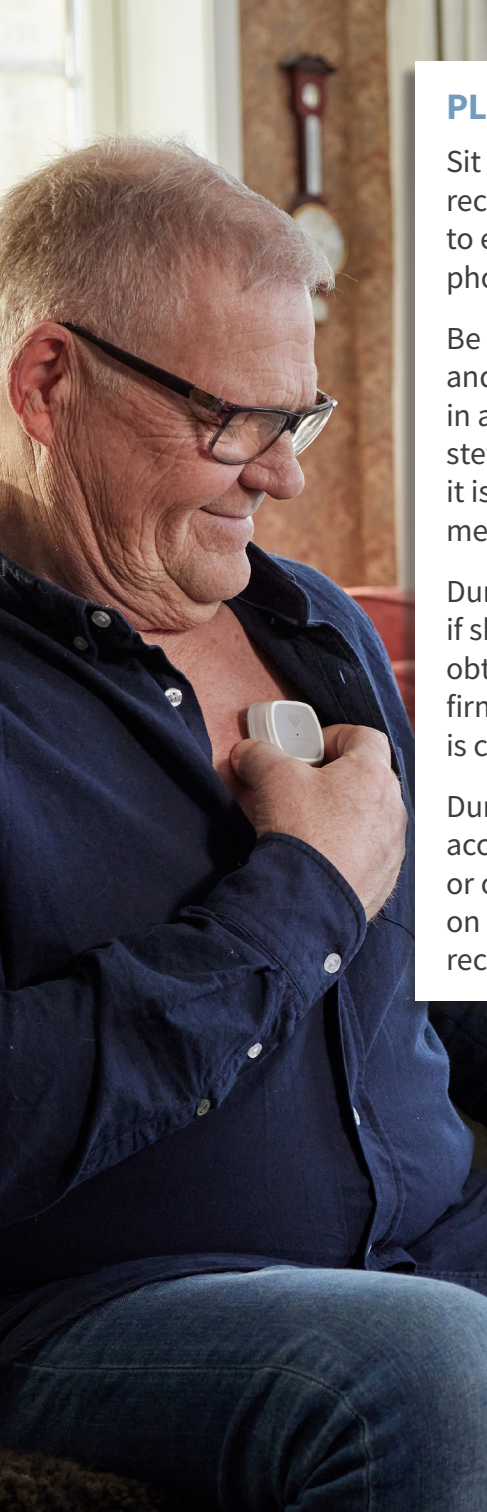

#### **PLEASE NOTE!**

Sit down and relax a few minutes before recording measurements with the Coala to ensure accurate reading. Please put the phone easily accessible in front of you.

Be extra careful to; hold the Coala steady and be **completely still**. Since the Coala, in addition to an ECG monitor, contains a stethoscope for recording heart sounds, it is important that you perform your measurement in silence.

During chest measurement, apply moisture if skin is dry and shave off any body hair to obtain successful recording. Hold the Coala firm and steady to your chest until recording is complete.

During **thumb measurement**, for the most accurate result rest your forearms on a table or on your knees for stability. Place thumbs on electrodes and hold the Coala firmly until recording is complete.

# Perform your measurement with the Coala®

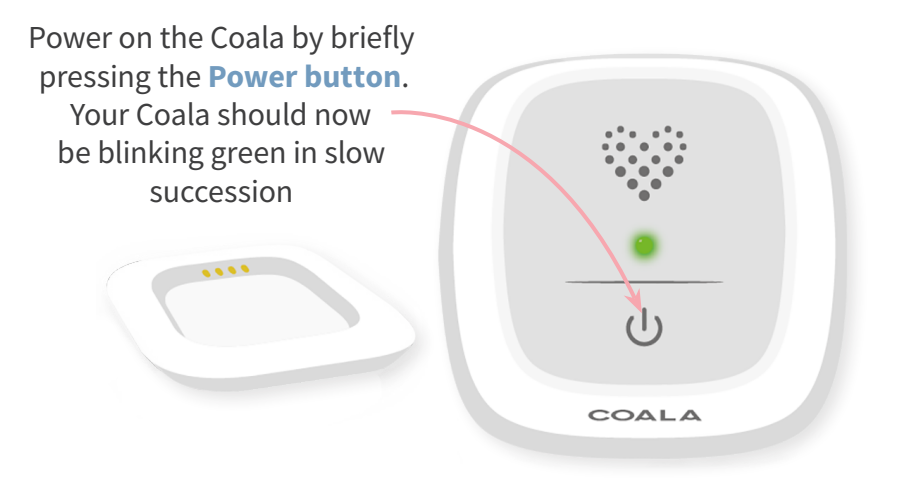

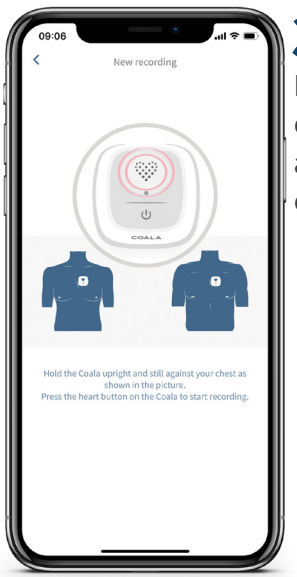

Hold the Coala firmly against your upper chest. Press the 'Heart button'. The Coala automatically checks for adequate skin

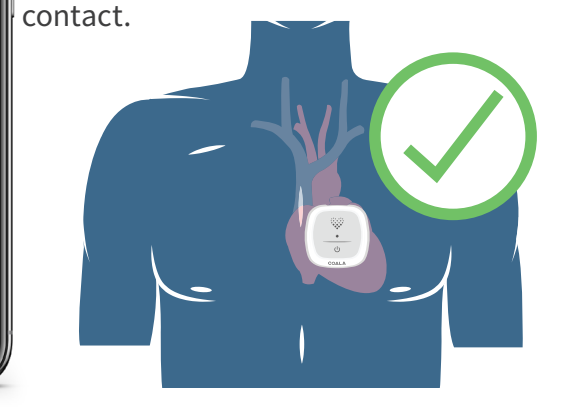

#### **PLEASE NOTE!**

Graphics in the App will show correct placement of the Coala. It is important that the Coala is held upright (heart symbol facing upwards)

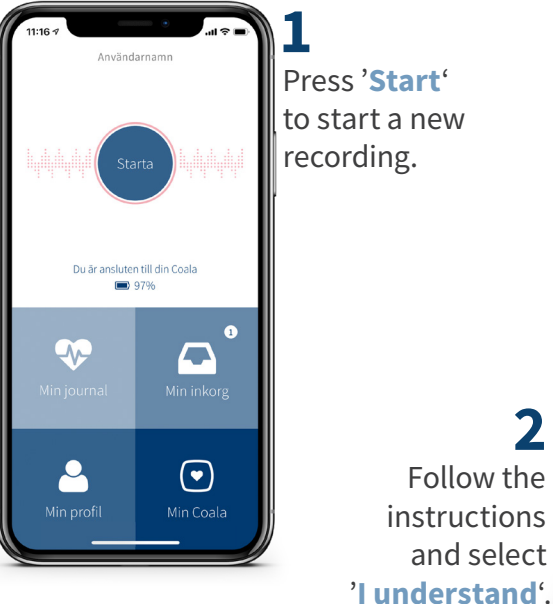

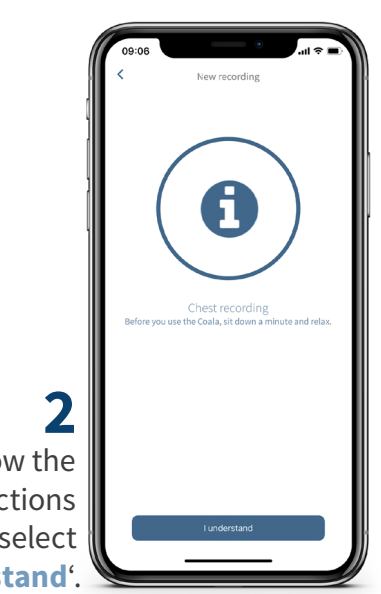

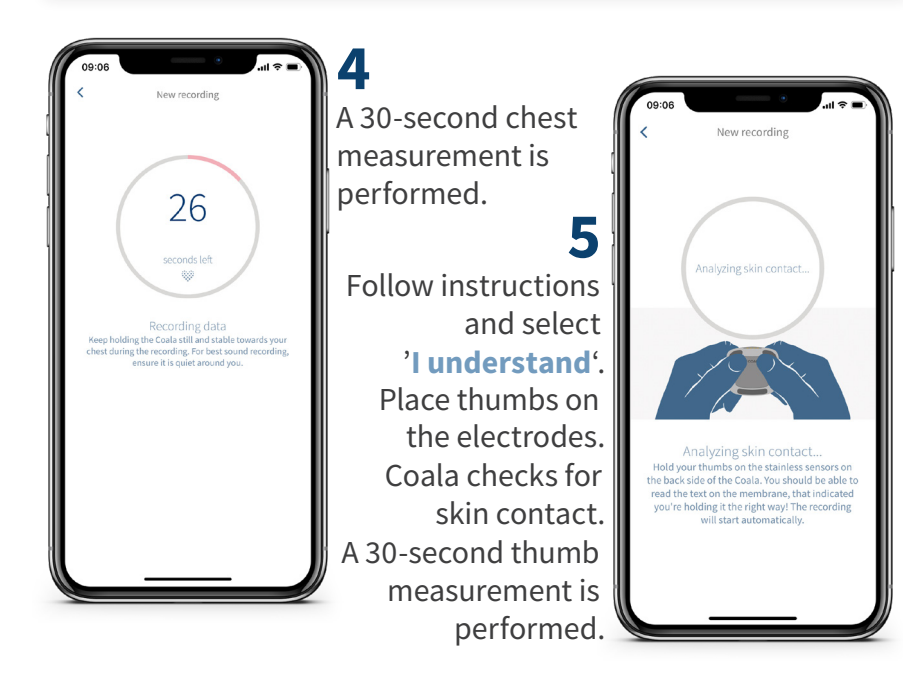

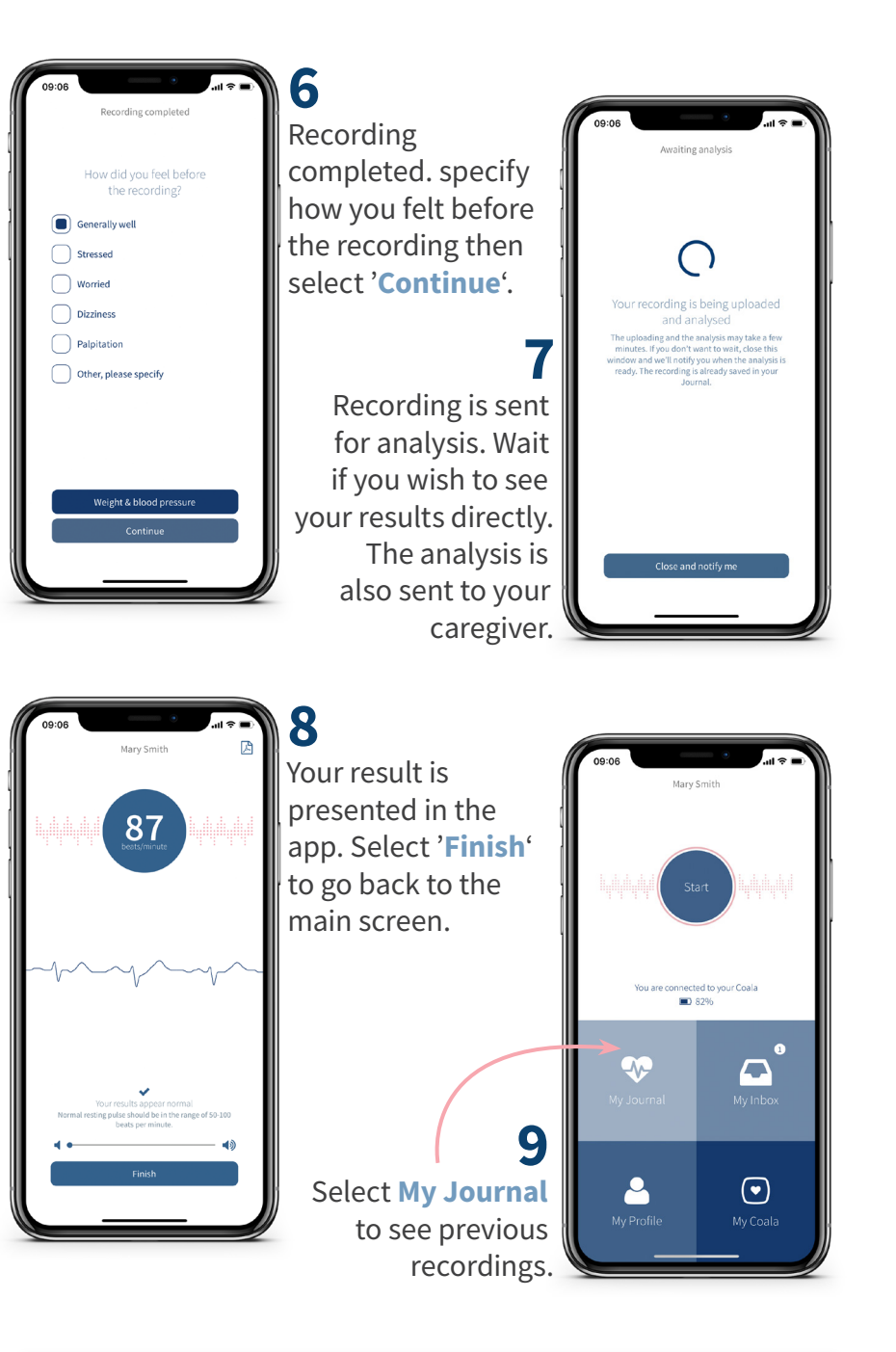

For more information, see the user manual at www.coalalife.com/manual.

### **Important information**

#### Login details

email:

password:

#### **Measurement period**

#### Contact details caregiver

For technical inquiries and product support, please contact Coala Life customer support through **support@coalalife.com** or call **+46 (0)8 - 27 00 77**. For medical inquiries and consultation always contact your caregiver.

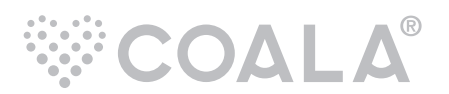

Coala Life AB | Kålsängsgränd 10 B | 753 19 Uppsala support@coalalife.com | www.coalalife.com